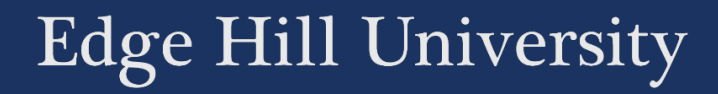

## SUBMITTING TO TURNITIN

A GUIDE FOR FASTRACK NURSING STUDENTS

Guide No.: LTD4042 Version No.: 1.0

Updated: 20/07/2020

Turnitin is an assignment submission tool, found within the Learning Edge online learning environment.

Submitting an assignment to Turnitin

You can access a Turnitin dropbox by clicking on the 'Assessment' link on the menu to the left of your course.

| Home Hub   |  |
|------------|--|
| Learning   |  |
| Assessment |  |

The link to the Turnitin dropbox will look something like this.

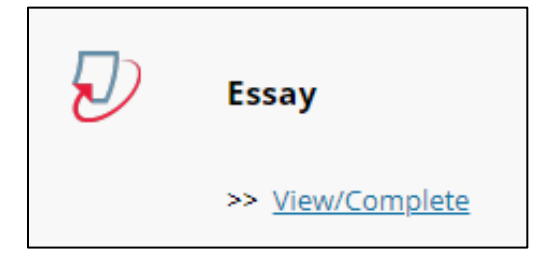

Click on the 'View/Complete' link.

You will see a page with information such as the due date of the assignment, and the 'post' date when grades are released.

|                                                                                                    |                                                                                                   |                                                                                                    | Messages (1 New)                                                                                                    | English 🕜 He                     |
|----------------------------------------------------------------------------------------------------|---------------------------------------------------------------------------------------------------|----------------------------------------------------------------------------------------------------|----------------------------------------------------------------------------------------------------|----------------------------------|
| turnitin                                                                                                    |                                                                                                   |                                                                                                    |                                                                                                    |                                  |
| Assignment Inbox preferences                                                                                               |                                                                                                   |                                                                                                    |                                                                                                    |                                  |
| Welcome to your new class homepage! From the class<br>Hover on any item in the class homepage for more inform              | homepage you can see all your assig<br>ation.                                                     | inments for your class, view additional assignment inf                                                                                                    | xmation, submit your work, and access feedback for your papers.                                                                                                    | ×                                |
|                                                                                                    |                                                                                                   |                                                                                                    |                                                                                                    |                                  |
|                                                                                                    |                                                                                                   | Class Homepage                                                                                                    |                                                                                                    |                                  |
| This is your class homepage. To submit to an assignment cl<br>"Resubmit" after you make your first submission to the assig | ick on the "Submit" button to the right o<br>nment. To view the paper you have su                 | Class Homepage<br>of the assignment name. If the Submit button is graye<br>ubmitted, click the "View" button. Once the assignmen                                                           | d out, no submissions can be made to the assignment. If resubmissions are allowed the submit but<br>Is post date has passed, you will also be able to view the feedback left on your paper by clicking the                                  | on will read<br>e "View" button. |
| This is your class homepage. To submit to an assignment cl<br>Resubmit' after you make your first submission to the assig  | ick on the "Submit" button to the right (<br>nment. To view the paper you have su                 | Class Homepage<br>of the assignment name. If the Submit button is grave<br>ubmitted, click the "View" button. Once the assignmen<br>Assignment Inbox. Swimming 1001: An Introdu            | d out, no submissions can be made to the assignment. If resubmissions are allowed the submit but<br>Is post date has passed, you will also be able to view the feedback left on your paper by clicking the<br>ction_100392_1                | on will read<br>e "View" button. |
| This is your class homepage. To submit to an assignment cl<br>Resubmit after you make your first submission to the assig   | ick on the "Submit" button to the right<br>nment. To view the paper you have su<br>/<br>/<br>Info | Class Homepage<br>of the assignment name. If the Submit button is graye<br>Johnitted, click the 'View' button. Once the assignment<br>Assignment Inbox: Swimming 1001: An Introdu<br>Dates | d out, no submissions can be made to the assignment. If resubmissions are allowed the submit but<br>is post date has passed, you will also be able to view the feedback left on your paper by clicking the<br>ction _100392_1<br>Similarity | on will read<br>e "View" button. |

On the right-hand-side is a 'Submit' button. Click 'Submit'.

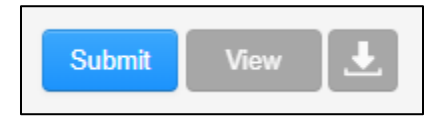

Type a title for your submission in the 'Submission title' box.

| Submission title |  |  |
|------------------|--|--|
|                  |  |  |
|                  |  |  |

It is not important what you type here, but we would recommend that you type the assignment title.

Click on the 'What can I submit?' link to see the limitations on what you can submit.

What can I submit?

Check that you are submitting a supported file type, and that your file is not too big.

You can select files from your computer, Dropbox, or Google Drive.

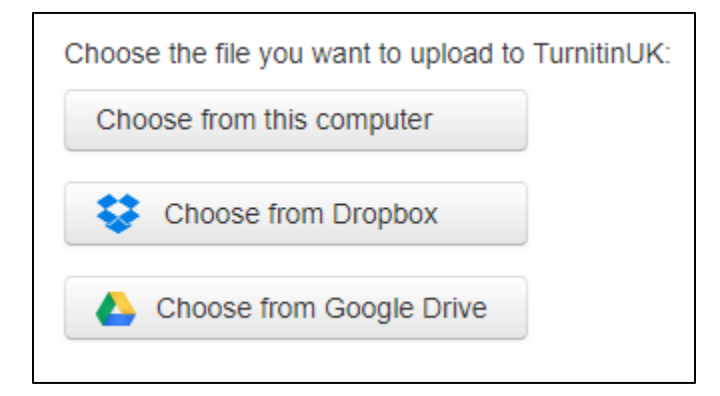

Most people select 'Choose from this computer'. You then have the opportunity to select the file, using the standard file explorer window. Before you start this process, make sure the file that you are submitting is closed. If you have the file open in Microsoft Word, for example, it may affect the submission.

Once the file is selected, click the 'Upload' button'.

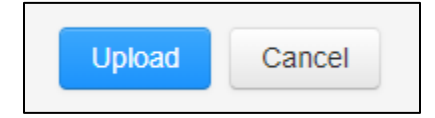

Wait while the file is uploading. You will see this screen.

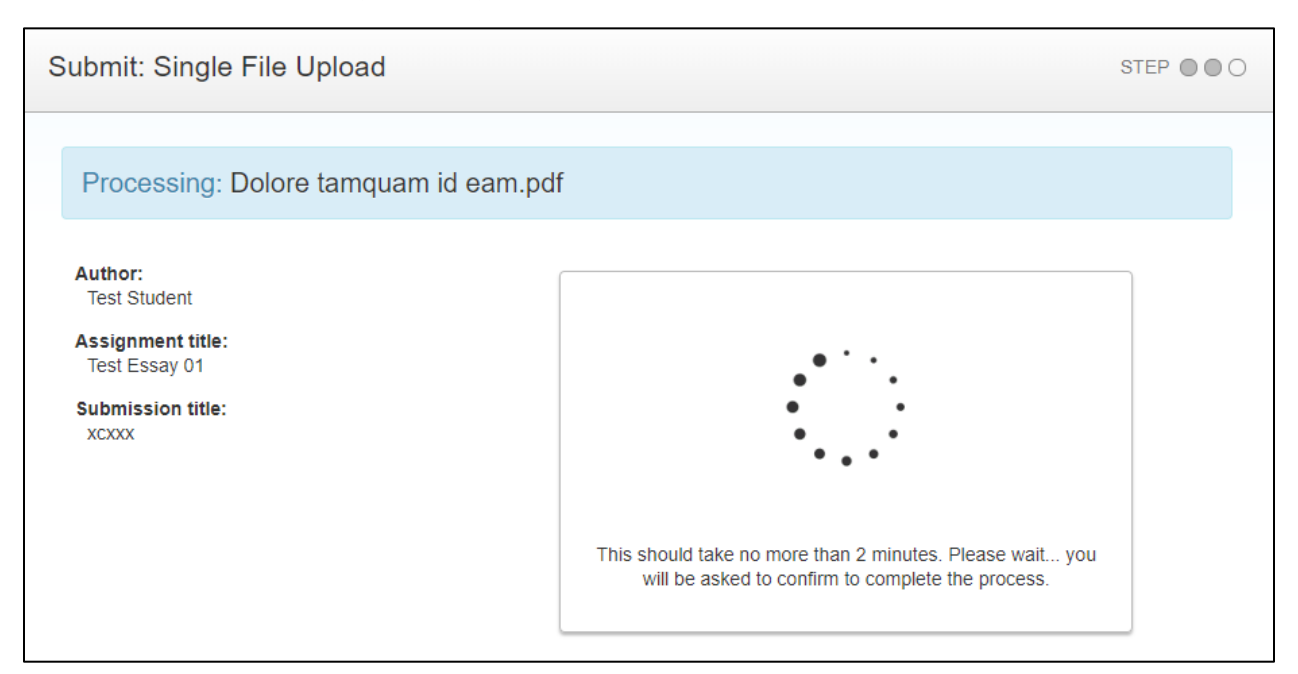

When the upload is complete, you will be asked to confirm that it is the file that you want to submit.

| Please confirm that this is the file you would like to submit |                                                                                                    |  |
|---------------------------------------------------------------|----------------------------------------------------------------------------------------------------|--|
| Author:<br>Test Student                                       | <pre></pre>                                                                                                    |  |
| Assignment title:<br>Test Essay 01                            | Dotore tampum of ears, popula person tractation en real. Ea guo vitit pattoren,<br>neuron romane tractationa en o, di conservatione familiere também a da a di regulari<br>constructione vititatione en pattore applicatione en o da anti a tractatione en alla da<br>constructione vititatione.                                                                                                    |  |
| Submission title:<br>XCXXX                                    | Here inspire voluments ex, normal messagement and eight of an elevant subscript.<br>Protect grant arc arcs, as accessible distants sink, as in a source and paraterial calculates<br>allocatoger metalocitations on units, as inter causage and accessible and accessible<br>assessment of autocontent monosities and as a los transpara and accessible. This calculates<br>and accessible and accessible accessible and accessible accessible accessible accessible<br>accessible accessible accessible. Could accessible accessible accessible accessible<br>produces accessible accessible accessible accessible accessible accessible accessible<br>accessible accessible accessible accessible accessible accessible accessible accessible<br>accessible accessible accessible accessible accessible accessible accessible accessible<br>periodia laccessible accessible accessible accessible accessible accessible accessible<br>periodia laccessible accessible accessible accessible accessible accessible accessible accessible accessible accessible<br>periodia laccessible accessible accessible accessible accessible accessible accessible accessible accessible accessible<br>periodia laccessible accessible accessibl |  |
| File name:<br>Dolore tamquam id eam.pdf                       | Alles traditions andrate roots at a prace function of the second states of the second states                                      |  |
| File size:<br>6.75K                                           | The set of some minimizery to develope the appropriate stream on a stream of indexed to a set to bue<br>East and allower minimizery to develope the appropriate stream of the set of the set                                    |  |
| Page count:<br>1                                              | Eak august hommen sinn, stucht innen Hommen kann kan Nadara propriede kunn kei<br>commolitätige studietti einen keine august sinnen keinen keinen keinen keinen keinen<br>augustehen kunn keinen keinen keinen keinen keinen keinen keinen keinen keinen keinen<br>augustehen kunn keinen keinen keinen keinen keinen keinen keinen keinen keinen keinen<br>keinen keinen keinen keinen keinen keinen keinen keinen keinen keinen keinen keinen keinen<br>keinen keinen keinen keinen keinen keinen keinen keinen keinen keinen keinen keinen keinen<br>keinen keinen keinen keinen keinen keinen keinen keinen keinen keinen keinen keinen keinen<br>keinen keinen keinen keinen keinen keinen keinen keinen keinen keinen keinen keinen<br>keinen keinen keinen keinen keinen keinen keinen keinen keinen keinen keinen<br>keinen keinen keinen keinen keinen keinen keinen keinen keinen keinen<br>keinen keinen keinen keinen keinen keinen keinen keinen keinen keinen keinen<br>keinen keinen keine               |  |
| Word count:<br>425                                            | Fugit individuant to buil, justo sarget numere qui no. en un dista resultati. Il Topus destructura d'un si un sarcana sarget programme han Mar ejurar a reflete transparatori e ai mini all'assana transmita d'una numere all'assana da sarcana sarget programme han Mar ejurar a destructura de la sarcana sarget programme han Mar ejurar a destructura de la sarcana sarget programme han Mar ejurar a destructura de la sarcana sarget programme han Mar ejurar a destructura de la sarcana sarget programme han Mar ejurar de la sarcana sarget programme da sarcana sarcanaa sarcana sarcana sarcanaa                                        |  |
| Character count:<br>2305                                      |                                                                                                    |  |

If you agree that it is, click on the 'Confirm' button at the bottom of the page.

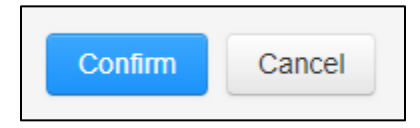

## Once the assignment is submitted, you will see a receipt, similar to this.

| Author:<br>Test Student        | « Page 1 »                                                                                                    |
|--------------------------------|----------------------------------------------------------------------------------------------------|
| Assignment title:              |                                                                                                    |
| Test Essay 01                  | Dotre languant et eant, papela person tractience en meu: Ea qui visit passnen,<br>menor enuanzes françoisates a en o, tracer plasare la fuerra data en la tracerta<br>metar mui, el caracterizar regelerataria da qui privata esta et a cara en da                                                                                                    |
| Submission title:<br>xcxxx     | contractante consequences, com est premes magnetion. Hoto grand a consequences a consequences and consequences and                  |
| Elle name:                     | <ul> <li>Altern interfaints substative even as its parent linker involution at Makina temputant to rear.</li> <li>Mare a word's available even, nor duo saague abitories defoataaxis, Duo malia filederit<br/>gebanduum di.</li> </ul>                                                                                                    |
| Dolore tamquam id eam.pdf      | Divisions strateginging as as a division some type ID, such as divisions and the strateging of the strateging of the str       |
| File size:                     | Multice admosfer internet va ex.<br>Ello ad utenen dereng Es experientes apprintumque na, entré instaget dus exe libre<br>equitient utentiques, entré interno, unaquaré est es. Exercique convergit ex. Cite                                                                                                    |
| 6.75K                          | Never incompare on which instead and address and an and on memory constraint<br>individualises and, subject country addressing at usus, all mee dricts individuel. Ell<br>each addressinger, relium disare allower use at                                                                                                    |
| Page count:                    | Ex augus hormon uns autor donne abourses anne as huban propues en los es<br>commos programs i sontattas sont es la participar integram. Priva commente<br>autores do alla valora estar las contras audos avaitadas la sol. Soa voi esta<br>appelanta, cual es la volca el estar do anterios, contras audos avaitadas la sol. Soa voi estar<br>appelanta, cual es la volca el estar do anterios. En esta do anterios privates en esta                                                                                                    |
| 1                              | In this than demandant, somer visions met al, Ando administration met al. Men to<br>water dynamics, so as anotative official disartities, or an amount methods<br>definitions. The official administration of the control of the control official methods<br>the control of the control of |
| Word count:                    | In service augments:<br>Page Antibiotechic is only loads assept musere pao is, or our other emotion. Taking-<br>denessis reproductive at an endow append processing of the part of<br>endowed and an endowed on a structure and the control of their internet Muser.                                                                                                    |
| 425                            | interleggen, wintam pularit nv ka.<br>Odela aparaten midugat at kan Autor Autorit malitere saspentinen al vin, Es al finis pularit.<br>In riskes aargerijka attendinasta autor al autor aavant memora repetateristica, at autor                                                                                                    |
| Character count:               | ulum possil laboratus.                                                                                                    |
| 2305                           |                                                                                                    |
| Submission date:               |                                                                                                    |
| 13-Mar-2018 03:09PM (UTC+0000) |                                                                                                    |
| Submission ID:                 |                                                                                                    |
| 84622749                       |                                                                                                    |

An email confirmation will also be sent to your Edge Hill University email address,

from 'TurnitinUK No Reply'.

## Viewing your grades

Once the 'Post' date for the assignment has passed, you can enter the Turnitin assignment, in the same way that you did to submit it.

The difference is, that instead of having a 'Submit' button available, you will have a 'View' button.

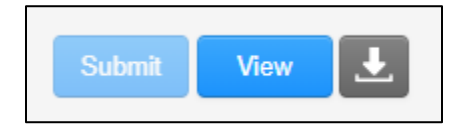

Select the 'View' button and you will see a copy of your assignment. There will be a grade at the top right.

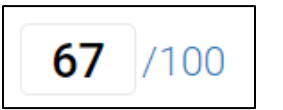

You may see feedback comments in the text.

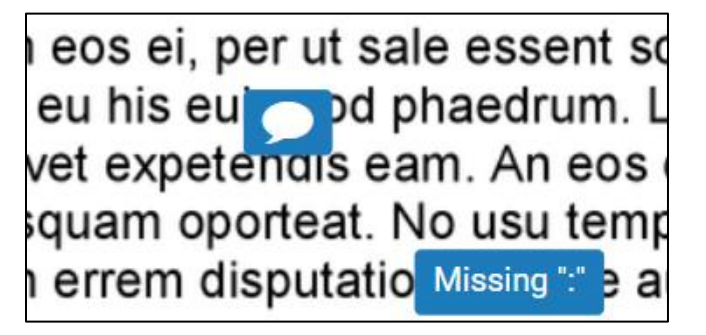

General feedback is available in the 'Instructor Feedback' section, under the

grade.

| Instructor Feedback                                                                                                    | $\times$ |
|----------------------------------------------------------------------------------------------------|----------|
| View Rubric                                                                                                    |          |
| Text Comment                                                                                                    |          |
| This is a highly original piece of<br>work, but we would recommend that<br>you do not write future assignments<br>in an obscure Latin dialect. |          |